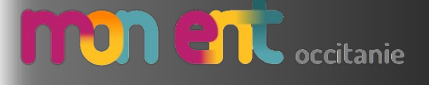

## **Connexion des parents**

EduConnect

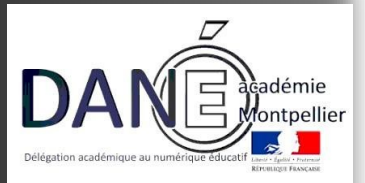

# EduConnect

Un compte unique pour suivre et accompagner la scolarité de mon enfant

### À QUOI SERT EDUCONNECT ?

EduConnect est **un compte unique** qui permet d'accéder à un ensemble de services et démarches en ligne pour **suivre la scolarité de mes enfants** 

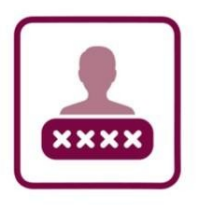

#### J'utilise ce compte unique :

- 1 identifiant / 1 mot de passe pour tous mes enfants
- tout au long de leur scolarité (de l'école au lycée).

EduConnect remplace mes anciens comptes : il simplifie le suivi et l'accompagnement de la scolarité de mes enfants.

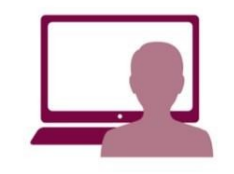

Je peux accéder par exemple :

- aux démarches en ligne (Scolarité services) comme la fiche de renseignements, la demande de bourse, etc.
- à l'espace numérique de travail (ENT)
- au livret scolaire de mes enfants.

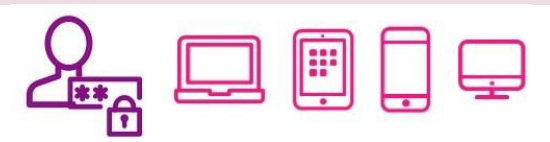

Vous pouvez utiliser Educonnect avec tous types d'équipements individuels (ordinateurs, tablettes, smartphones).

Pour créer son compte, vous allez effectuer **l'auto-inscription par sms**.

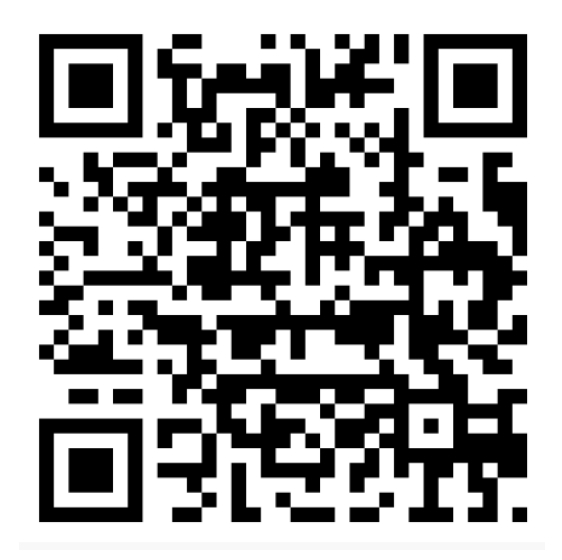

## Comment ça marche ?

L'auto-inscription par SMS

Le numéro de téléphone portable utilisé lors de la procédure d'activation doit être identique à celui fourni à l'établissement.

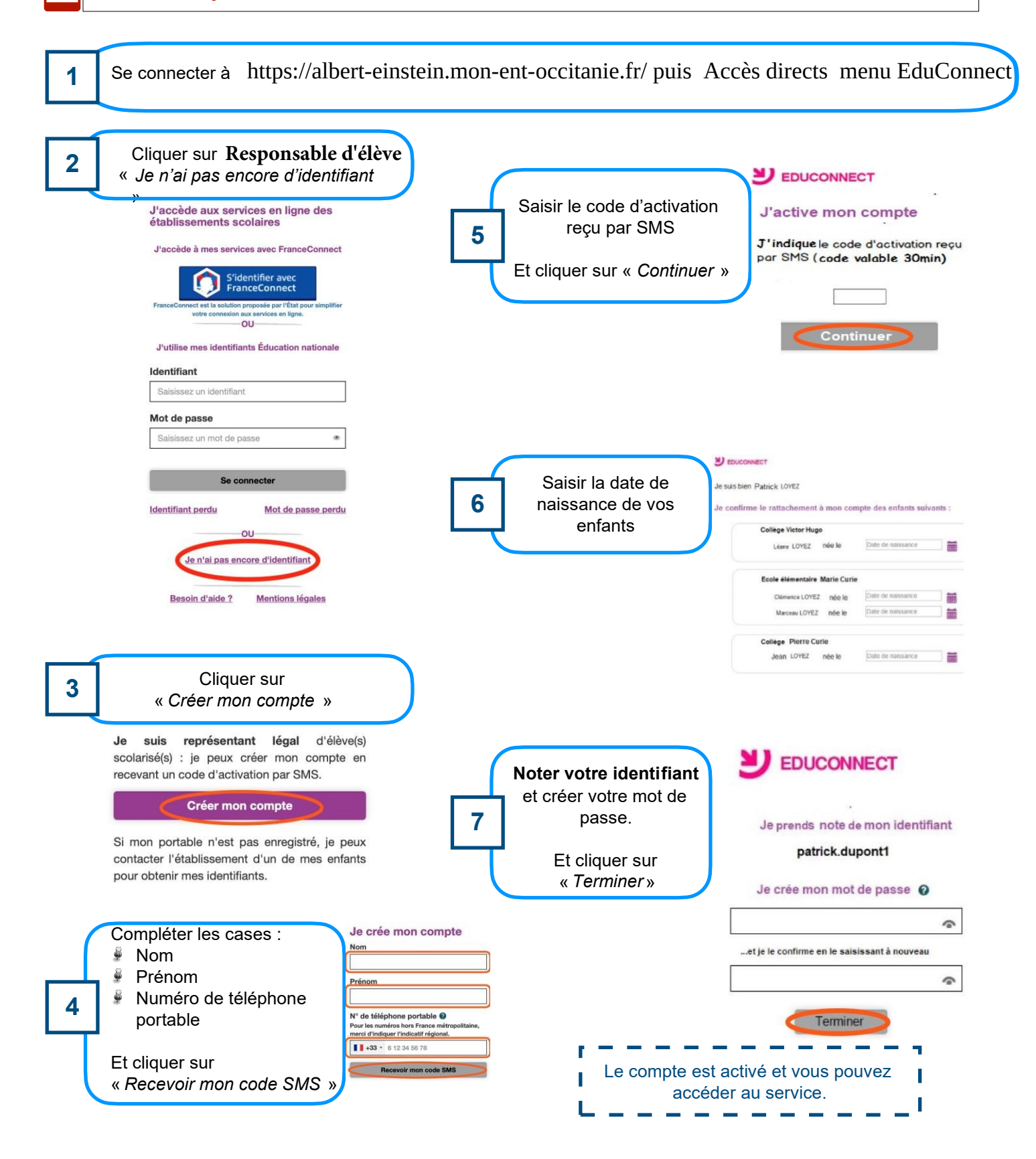